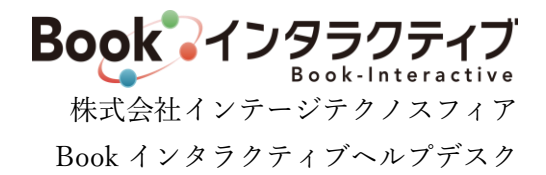

### 2024年7月新機能・ご要望対応による仕様変更について

2024 年 7 月のバージョンアップとして、新機能追加と、既存機能の仕様変更を行います。内容についてご 確認ください。2024 年 11 月に、一部機能を仕様変更いたします。赤字部分をご確認ください。

なお、ご提供は7月中旬を予定しております。システムメンテナンスの具体的な日時は別途ご案内いたします が、メンテナンス作業終了後より仕様変更後の内容でシステムをご利用いただけます(一部新機能について、お 申込みが必要な有料オプション機能がございます)。

#### 追加・仕様変更となる対象機能

下表「資料」欄に"有"と記載のある機能については、別紙「2024 年 7 月新機能・仕様変更内容資料」にそれぞれの説明を記載していますので、合わせてご覧ください。

#### I. 新機能

| No. | サイト | メニュー      | 変更内容                                    | 資料 |
|-----|-----|-----------|-----------------------------------------|----|
| 1   | 書店  | 注文        | <標準機能>                                  | 有  |
|     |     | 新刊注文      | サムネイル形式で、「新刊」を閲覧し注文できるメニューを追加します。       |    |
|     |     |           | 当機能では、発売日から、出版社ごとの「新刊判定基準日」(※)までの期      |    |
|     |     |           | 間にあたる書誌が表示されます。                         |    |
|     |     |           |                                         |    |
|     |     |           | ※ 出版社サイトの「出版社情報変更」メニューで変更可能です。初期値は      |    |
|     |     |           | 各出版社一律で「30 日」としますので、各社様の基準で日数の変更をお      |    |
|     |     |           | 願いいたします。                                |    |
| 2   | 書店  | 外部サイト連携機能 | <オプション機能>                               | 有  |
|     | 出版社 |           | 所定の URL をクリックすることで、書誌情報画面に直接遷移することが     |    |
|     |     |           | できるようになるオプション機能です。                      |    |
|     |     |           |                                         |    |
|     |     |           | お申込みが必要な出版社 <u>有料オプション機能</u> となります。     |    |
|     |     |           | 導入後、出版社が作成した商品ページ URL を書店向けに SNS やメールなど |    |
|     |     |           | で投稿・送信することで、書店にご覧いただけるようになります。          |    |
| 3   | 出版社 | 集計レポート    | <オプション機能>                               | 有  |
|     |     |           | 受注情報、販促情報を元に集計レポートを出力する機能を追加します。        |    |
|     |     |           | 書店別、グループ別といった集計帳票を選択し、集計期間や書店コードな       |    |
|     |     |           | どの条件を指定して Excel 帳票をオンラインで出力します。         |    |
|     |     |           |                                         |    |
|     |     |           | お申込みが必要な出版社 <u>有料オプション機能</u> となります。     |    |

# Ⅱ. システム全体に関わる変更点

| No. | 概要         | 変更内容                               | 資料 |
|-----|------------|------------------------------------|----|
| 1   | 画面レイアウト変更  | ① 画面幅拡張、ボタンイメージの変更、ヘッダメニュの固定化といった  | 有  |
|     |            | Book インタラクティブ全体のレイアウト変更を行います。      |    |
|     |            | ② 各画面に、画面の最上部に戻るアイコンを追加します。縦スクロールし |    |
|     |            | た際に、画面右下に表示されます。                   |    |
| 2   | 出庫ステータスの追加 | 出庫ステータスに、以下の区分を追加します。              | 有  |
|     |            | ・11:一部出庫残出庫無                       |    |
|     |            | ・12:一部出庫残出庫待                       |    |
|     |            | ・13:一部出庫残重版後                       |    |

### Ⅲ. 出版社サイト

| No. | メニュー      | 変更内容                                                                       |                           |
|-----|-----------|----------------------------------------------------------------------------|---------------------------|
| 1   | 書誌登録      | <ol> <li>書誌を新規登録する際の「発行年月」の初期値に"当月"(2024年7月20)</li> </ol>                  | 有                         |
|     | 書誌データ登録   | 日であれば、"2024/07")を表示するよう変更します(従来、"1950/01"                                  | (IF 定                     |
|     |           | (1950 年 1 月)を初期表示していたものを変更します)。                                            | 義につ                       |
|     |           | ② 書誌情報登録の項目に、以下を追加します。                                                     | いて)                       |
|     |           | ・注文可能冊数                                                                    |                           |
|     |           | ・発行元                                                                       |                           |
|     |           | ・海外店舗注文不可                                                                  |                           |
|     |           | ・最終更新日(参照のみ)                                                               |                           |
|     |           | ・JPRO 最終更新日(参照のみ)                                                          |                           |
|     |           | ③ 書誌情報登録時に、アップロードした画像を削除できるようにします。                                         |                           |
|     |           | また、表紙画像が登録されていない場合「No Image」画像を表示するよ                                       |                           |
|     |           | う変更します。                                                                    |                           |
|     |           | ④ 書誌データダウンロードの項目に、商品データ連携レイアウトの変更に                                         |                           |
|     |           | 伴い新規項目を追加します。                                                              |                           |
|     |           | 変更内容は、IF 定義書をご参照ください。                                                      |                           |
|     |           |                                                                            |                           |
| 2   | 書誌登録      | ① 書誌データー括登録するファイル項目に、商品データ連携レイアウトの                                         | 有                         |
|     | 書誌データー括登録 | 変更に伴い新規項目を追加します。なお、追加項目は任意設定のため、                                           | (IF 定<br><sup>美</sup> ば の |
|     |           | 従来のレイアウトでも登録可能です。                                                          | 我にり                       |
|     |           | 変更内容は、IF 定義書をご参照ください。                                                      | V- C)                     |
|     |           | <ol> <li>              ៍ 画面から、サンプルデータ、インターフェース定義書をダウンロードで      </li> </ol> |                           |
|     |           | きるようにします。                                                                  |                           |
|     |           |                                                                            | -                         |
| 3   | 管理メニュー    | ① 出版社のメールアドレスに新たに「管理メールアドレス」を追加します。                                        | 有                         |
|     | 出版社情報変更   | ・運用メールアドレス(従来のメールアドレス)                                                     |                           |
|     |           | 書店からのお問い合わせなど                                                              |                           |
|     |           | ・管理メールアドレス(新たに追加するメールアドレス)                                                 |                           |
|     |           | Book インタラクティブヘルプデスクからのメールを配信                                               |                           |
|     |           | ② 管理項目に「新刊判定基準日数」を追加します。今回リリースの書店サ                                         |                           |
|     |           | イト新機能「新刊注文」で新刊として表示する基準となる、発売日から                                           |                           |

|    |                     | の経過日数です。                                                                                                    |   |
|----|---------------------|----------------------------------------------------------------------------------------------------|---|
|    |                     | ※ 初期値は各出版社一律で「30日」とします。必要に応じて設定を変                                                                                                    |   |
|    |                     | 更してください。また、新刊注文機能で書誌を表示しない場合、「0                                                                                                    |   |
|    |                     | 日日に変更してください。                                                                                                    |   |
|    |                     |                                                                                                    |   |
|    |                     |                                                                                                    |   |
| 4  | お知らせ登録              | ① 書店へのお知らせを、「下書き保存」できるようにします。下書き保存し                                                                                                    | 有 |
|    | 書店へのお知らせ登録          | たお知らせは、書店サイトで表示されません。書店に公開されるように                                                                                                    |   |
|    |                     | するためには「確定登録」してください。                                                                                                    |   |
|    |                     | ② 書店へのお知らせ一覧では、「掲載状態」項目で下書きかどうかや、掲載                                                                                                    |   |
|    |                     | 状況が確認できるようにします。                                                                                                    |   |
|    |                     | ・掲載中 : 掲載期間中(開始日~期限の間)                                                                                                    |   |
|    |                     | ・下書き : 下書き保存したお知らせ                                                                                                    |   |
|    |                     | ・未掲載 : 掲載期間外(開始日前、または期限後)                                                                                                    |   |
|    |                     | ※ 今回リリース以前に登録されたお知らせはすべて「確定登録」され                                                                                                    |   |
|    |                     | たものとなります。                                                                                                    |   |
| 5  | おすすめ企画登録            | 画面から、サンプルデータ、インターフェース定義書をダウンロードでき                                                                                                    | _ |
|    | 明細一括登録              | るようにします。                                                                                                    |   |
| 6  | 受注管理                | 画面から、サンプルデータ、インターフェース定義書をダウンロードでき                                                                                                    | _ |
|    | 出庫データー括登録           | るようにします。                                                                                                    |   |
| 7  | 受注管理                | 検索条件に、以下を追加します。(2024 年 11 月)                                                                                                    | _ |
|    | 受注明細検索(出庫情報手入力)     | ・搬入先                                                                                                    |   |
|    |                     | ・搬入先取次書店コード                                                                                                    |   |
|    |                     | ・取次書店コード(注文元の書店を特定する条件となります)                                                                                                    |   |
| 8  | 受注管理                | 検索項目と結果一覧の項目に、「商品 No.」「書店都道府県」を追加します。                                                                                                    | _ |
|    | 受注状況一覧 兼 出庫情報設定     | 検索条件に、注文元の書店を特定する「取次書店コード」を追加します。                                                                                                    |   |
|    |                     | (2024年11月)                                                                                                    |   |
| 9  | 管理メニュー              | 調査店登録する書店を検索する際の検索項目に、「書店都道府県」を追加し                                                                                                    | — |
|    | 調査店作成               | ます。                                                                                                    |   |
| 10 | 受注管理                | FTP データ連携をご利用の出版社について、当メニューから受注データを                                                                                                    | — |
|    | 受注データダウンロード         | ダウンロードする際に確認メッセージを出力するようにします。                                                                                                    |   |
| 11 | 代理注文                | ① 書誌検索の結果表示される書誌一覧に、以下の項目を追加します。                                                                                                    | — |
|    |                     | ・注文上限(冊数)※                                                                                                    |   |
|    |                     | ・重版予定日                                                                                                    |   |
|    |                     | ※代理注文では、注文上限冊数は参考情報となります。書店サイトと異なり上                                                                                                    |   |
|    |                     | 限を超えた注文も可能ですが、ご確認の上注文登録を行ってください。                                                                                                    |   |
|    |                     | (2) 書誌検索の条件に、並び順を指定できるようにします。指定できる並び                                                                                                    |   |
|    |                     | 順は、以下です。                                                                                                    |   |
|    |                     | ・書名(カナ)(昇順):テフォルトの亚ひ順                                                                                                    |   |
|    |                     | <ul> <li>・者百名(アナ)(弁順)</li> <li>※</li> <li>※</li> <li>(2)</li> <li>(2)</li> <li>(2)</li> <li>(2)</li> <li>(3)</li> <li>(4)</li> <li>(4)</li> <li>(5)</li> <li>(5)</li> <li>(7)</li> <li>(7)</li></ul> |   |
|    |                     |                                                                                                    |   |
|    |                     | <ul> <li>③</li></ul>                                                                                                    |   |
|    |                     | <ul> <li>・ ·      <li>・ 〇谷 紹介     <li>※ クロー     <li>※ クロー     </li> <li>※ クロー     <li>※ クロー     <li>※ クロー     <li>※ クロー     </li> <li>※ クロー     </li> <li>※ クロー      </li> <li>※ クロー      </li> <li>※ クロー     </li> <li>※ クロー      </li> <li>※ クロー      </li> <li>※ クロー      </li> <li>※ クロー     </li> <li>※ クロー      </li> <li>※ クロー      </li> <li>※ クロー      </li> <li>※ クロー      </li> <li>※ クロー      </li> <li>※ クロー      </li> <li>※ クロー      </li> <li>※ クロー      </li> <li>※ クロー      </li> <li>※ クロー      </li> <li>※ クロー      </li> <li>※ クロー      </li> </li> <li>※ クロー     <!--</td--><td></td></li></li></li></li></li></li></li></li></li></li></li></li></li></li></li></li></li></li></li></li></li></li></li></li></li></li></ul>                                                                                                    |   |
|    |                     | <ul> <li>・          ・          ・          ・</li></ul>                                                                                                    |   |
| 10 | - 事業並行 中市           |                                                                                                    |   |
| 12 | 争則 (文社・出庫 アータ 設定、出力 | 快米余件に、注义兀の書店を特定する「取次書店コート」を追加します。                                                                                                    | _ |
|    |                     | (2024 年 11 月)                                                                                                    |   |

# Ⅳ. 書店サイト(参考)

| No. | メニュー                                                                 | 変更内容                                                                                                    | 資料 |
|-----|----------------------------------------------------------------------|----------------------------------------------------------------------------------------------------|----|
| 1   | ログイン                                                                 | ログイン画面のレイアウトを変更します。<br>レイアウトの変更に伴い、加盟出版社一覧を五十音図の行ごとまとめて<br>表記し、画面下部に記載するよう変更します。あわせて、ログイン画面の各<br>コンテンツの配置を変更します。                                                                                                    | 有  |
| 2   | 注文<br>書誌検索 など<br>(書誌情報画面)                                            | <ul> <li>書誌情報画面の項目に、以下を追加します。</li> <li>・出版社</li> <li>・発行元</li> <li>・注文可能冊数</li> </ul>                                                                                                    | _  |
| 3   | 注文<br>書誌検索<br>出版社別注文ランキング<br>出版社のおすすめ情報<br>重版検索<br>販促ツールダウンロード<br>など | 検索項目「出版社」のテキストエリアに語句入力をして「選択」すること<br>で、部分一致検索ができるようにします。                                                                                                    | 有  |
| 4   | 注文<br>書誌検索                                                           | <ul> <li>④ 書誌検索の結果表示される書誌一覧に、以下の項目を追加します。</li> <li>・注文上限(冊数)</li> <li>・重版予定日</li> <li>⑤ 書誌検索の条件に、並び順を指定できるようにします。指定できる並び<br/>順は、以下です。</li> <li>・発行年月(降順):デフォルトの並び順</li> <li>・書名(カナ)(昇順)</li> <li>・著者名(カナ)(昇順)</li> <li>⑥ 書誌検索の条件に、以下の項目を追加します。</li> <li>・内容紹介</li> <li>・発行元</li> </ul>                                                                                                    | _  |
| 5   | 注文照会                                                                 | <ol> <li>注文の検索条件項目に、以下を追加します。         <ul> <li>注文 No.</li> <li>客注 No.</li> <li>客注名</li> </ul> </li> <li>注文の一覧に、以下の項目を追加します。         <ul> <li>注文 No.</li> <li>注文明細 No.</li> <li>フロア</li> <li>発注者 0             <ul> <li>客注 No.</li> <li>注文備考</li> </ul> </li> <li>注文備考</li> <li>注文詳細情報に、以下の項目を追加します。                 <ul> <li>本体価格</li> <li>フロア</li> <li>発注者</li> <li>零注 No.</li> <li>注文詳細情報に、以下の項目を追加します。</li> <li>本体価格</li> <li>フロア</li> <li>発注者</li> <li>客注 No.</li> <li>アロア</li> <li>発注者</li> <li>客注 No.</li> <li>ション</li> <li>本体価格</li> <li>ション</li> <li>第注 No.</li> <li><ul> <li>ション</li> <li>本体価格</li> <li>ション</li> <li>・<ul> <li>※注入</li> <li>※注入</li> <li>※注入</li> <li>※注入</li> <li>※注入</li> <li>※注入</li> <li>※注入</li> <li>※注入</li> <li>※注入</li> <li>※注入</li></ul></li></ul></li></ul></li></ul></li></ol> |    |

|    |                 | (4) | 注文の一覧画面からダウンロードできる CSV ファイルに項目「本体価 |   |
|----|-----------------|-----|------------------------------------|---|
|    |                 |     | 格」を追加します。                          |   |
|    |                 |     |                                    |   |
| 6  | 注文              | 1   | 重版検索の条件に、並び順を指定できるようにします。指定できる並び   | — |
|    | 重版検索            |     | 順は、以下です。                           |   |
|    |                 |     | ・重版予定日(降順):デフォルトの並び順               |   |
|    |                 |     | ・発行年月(降順)                          |   |
|    |                 |     | ・書名(カナ)(昇順)                        |   |
|    |                 |     | ・著者名(カナ)(昇順)                       |   |
|    |                 | 2   | 検索条件のうち、「重版予定日」の開始日初期値に、「当日」を設定する  |   |
|    |                 | _   | ようにします。                            |   |
|    |                 | 3   | 重版検索の結果表示される書誌一覧に、以下の項目を追加します。     |   |
|    |                 |     | ・注文上限(冊数)                          |   |
| 7  | カート内容の確認        | (1) | 確認対象書誌の項目に「注文上限冊数」を追加します。これを超過する   | 有 |
|    |                 | -   | 注文数を入力して確定しようとした場合、エラーメッセージを出力し    |   |
|    |                 |     | 注文できないようにチェックします。                  |   |
|    |                 | 2   | 海外店舗の場合、「海外店舗注文不可」の書誌がカートに入っており確   |   |
|    |                 | -   | 定しようとした場合、該当の書誌をカートから取り除き、注文できない   |   |
|    |                 |     | ようチェックします。                         |   |
|    |                 | 3   | 「注文冊数」・「客注冊数」に全角数字が入力できませんでしたが、自動  |   |
|    |                 |     | で半角に変換し入力できるようにします。                |   |
| 8  | カートの最終確認        | 矷   | 霍認項目として、合計冊数・本体価格計、客注/補充注文それぞれの冊数・ | — |
|    |                 | 本体  | ↓価格系と、書誌の本体価格を表示するようにします。          |   |
| 9  | クイック検索          | 1   | 従来の「書名」「著者名」などに加え、「発行元」の部分一致でも検索対  | 有 |
|    | (サイトのヘッダ部に表示の書誌 |     | 象となるようにします。                        |   |
|    | 検索機能)           | 2   | 検索結果の並び順を指定し、並び替えができるようにします。指定でき   |   |
|    |                 |     | る並び順は、以下です。                        |   |
|    |                 |     | ・発行年月(降順) :デフォルトの並び順               |   |
|    |                 |     | ・書名(漢字)(昇順)                        |   |
|    |                 |     | ・著者名(漢字)(昇順)                       |   |
| 10 | お知らせ・その他        | 1   | 加盟出版社一覧の表示の仕方を変え、出版社検索機能に置き換えます。   | 有 |
|    | お知らせ情報          | 2   | 出版社を選択した状態で表示される、各出版社の「販促ツールダウンロ   |   |
|    |                 |     | ード」欄について、表示する名称を変更します。             |   |
|    |                 |     | 従来 :「販促ツール名」+「販促ツールファイル名」          |   |
|    |                 |     | 変更後:「販促ツール名」                       |   |
| 11 | お知らせ・その他        | 1   | お問い合わせに設定する「表題」(メールタイトル)について、従来指   | 有 |
|    | 各種お問い合わせ        |     | 定できる自由入力の表題に加え、お問い合わせ種類ごとの文言を自動    |   |
|    |                 |     | で付加するようにします。                       |   |
|    |                 | 2   | 「過去のお問い合わせ履歴」を照会できるようにします。 お問い合わせ  |   |
|    |                 |     | 日時や、問い合わせ先の出版社、お問い合わせの区分などを指定しての   |   |
|    |                 |     | 検索が可能です。                           |   |

以上